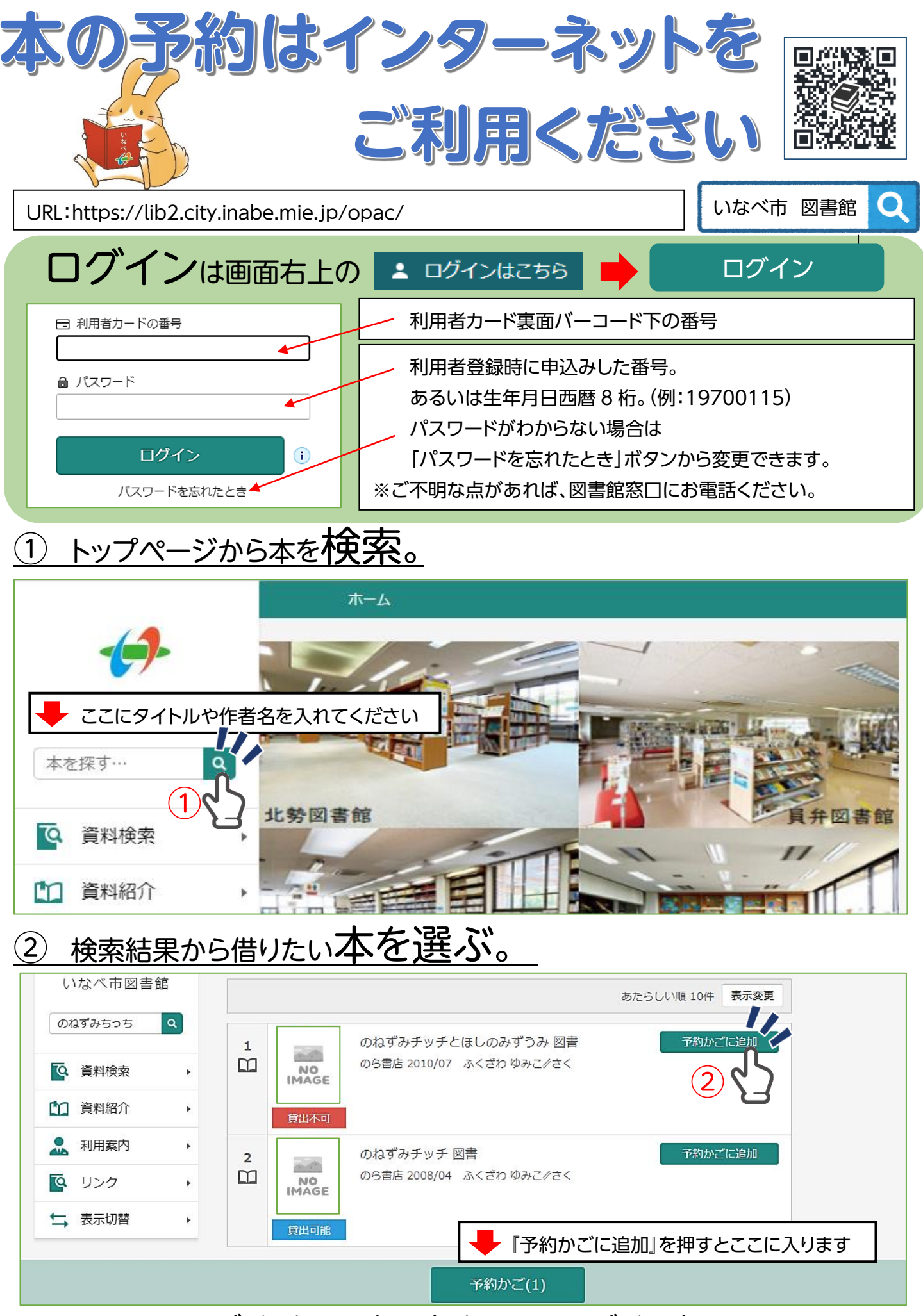

ログインしていない方は、ここでログインする。

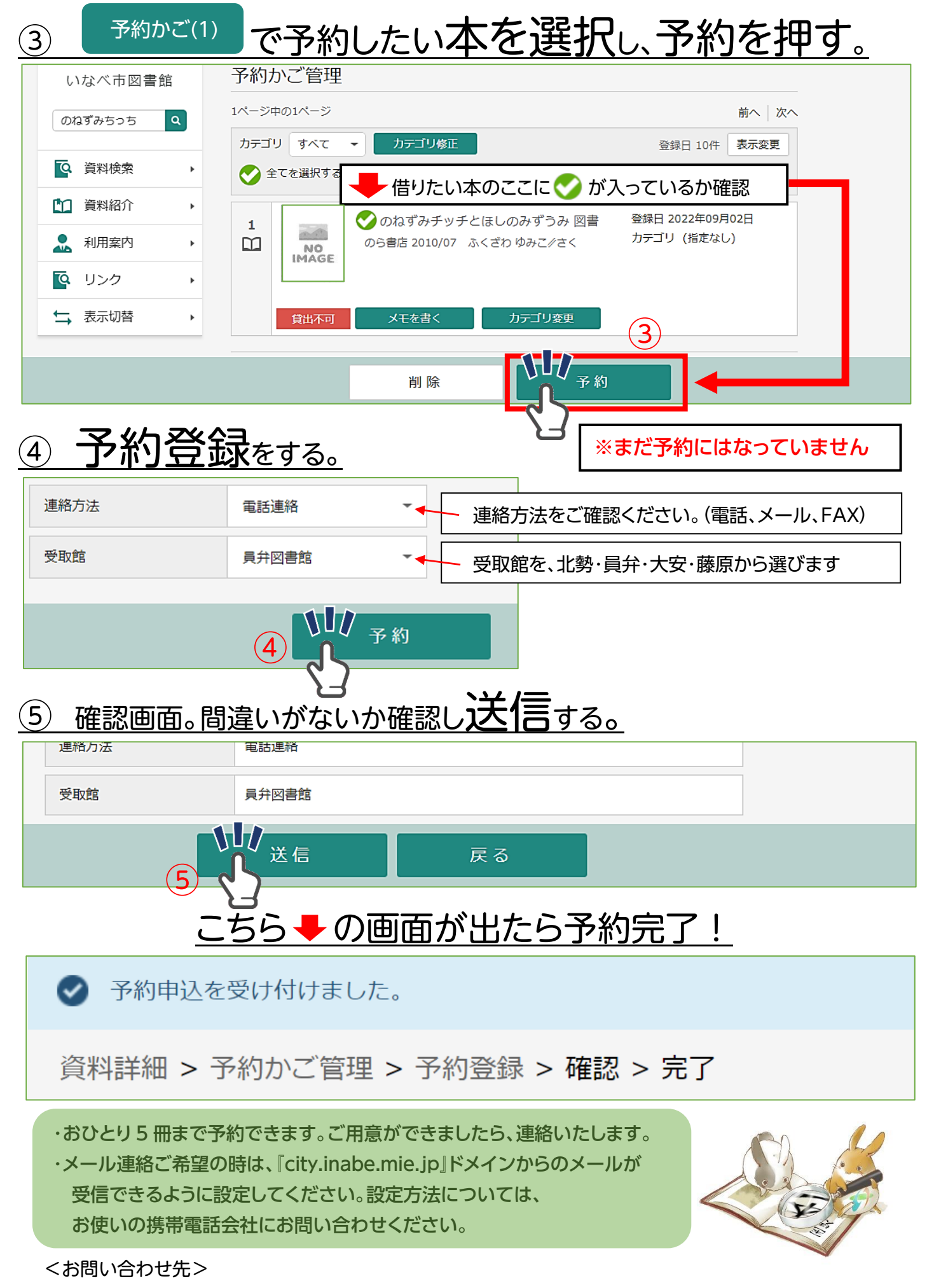

北勢図書館 72-2200 /員弁図書館 74-5077 /大安図書館 87-0021/藤原図書館 46-4150